## راهنمای ثبت نام والدین در سامانه سپند ۱۴۰۳

برای ثبت نام در سامانه سپند دانش آموزی وارد بخش ثبت نام والدین برای

سرویس مدرسه سال ۱۴۰۴–۱۴۰۳ شوید

آدرس سامانه پایش ناوگان دانش آموزی "سپند": /https://irtusepand.ir

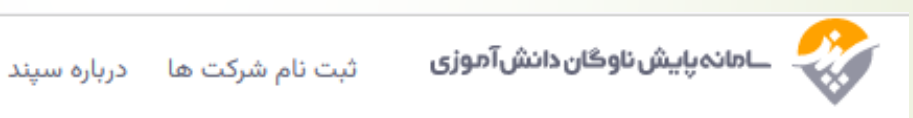

## سامانه پایش ناوگان دانش آموزی"سپند"

تمام کاربران سپند برای دسترسی به خدمات سامانه در سال تحصیلی ۱۴۰۴ - ۱۴۰۳ باید قبل از ورود، نسبت به ایجاد کاربری اقدام نمایند . اولین مرتبه ورود به سامانه، فقط پس از ایجاد کاربری امکان پذیر است.

ثبت نام والدين

ثبت نام شرکت

ورود به سپند

مرحله بعد

<mark>۱. کدملی ولی دانش آمو</mark>ز را وارد نمایید

۲. شماره همراه خود را ثبت نمایید

۳. رمز عبور برای پنل خود تعیین کنید (بیشتر از هفت رقم باشد)

۴. تصویر کد امنیتی که نمایش میدهد داخل کادر وارد نمایید

۵. دکمه دریافت کد اعتبار سنجی را کلیک نمایید و کد ارسال شده به شماره موبایل ثبت شده را وارد نمائید.

توجه:

- در هنگام ثبت شماره همراه و کد ملی، زبان صفحه کلید شما،
  انگلیسی باشد.
  - شماره همراه، متعلق به کد ملی ثبت شده باشد.

## به سپند خوش آمدید

والدین گرامی لطفاً کد ملی و شماره همراه خودرا وارد کنید و یک رمز عبور حداقل هفت رقمی انتخاب نمایید.

آیا از اتباع خارجی هستید؟ 🗨

کدملی/نام کاربری خود را وارد کنید

|                      | شماره همراه            |
|----------------------|------------------------|
|                      |                        |
| 8                    | رمزعبور                |
|                      |                        |
| 8                    | تکرار رمز عبور         |
|                      |                        |
| a <b>3098</b>        | کد امنیتی              |
|                      |                        |
| دریافت کد اعتبارسنجی | کد اعتبارسنجی          |
|                      |                        |
|                      |                        |
| ثبت نام              |                        |
|                      |                        |
| ورود به حساب         | قىلا ئىت نام كردە اىد؟ |

بعد از ثبت نام وارد پنل کاربری خود می شوید مرحله ی اول از منوی سمت راست صفحه اول، اطلاعات والدین دانش آموز را تکمیل و موقعیت مکانی منزل را ثبت کنید در نهایت بعد از وارد کردن موارد خواسته شده بر روی دکمه بعدی کلیک کنید تا اطلاعات ثبت شود.

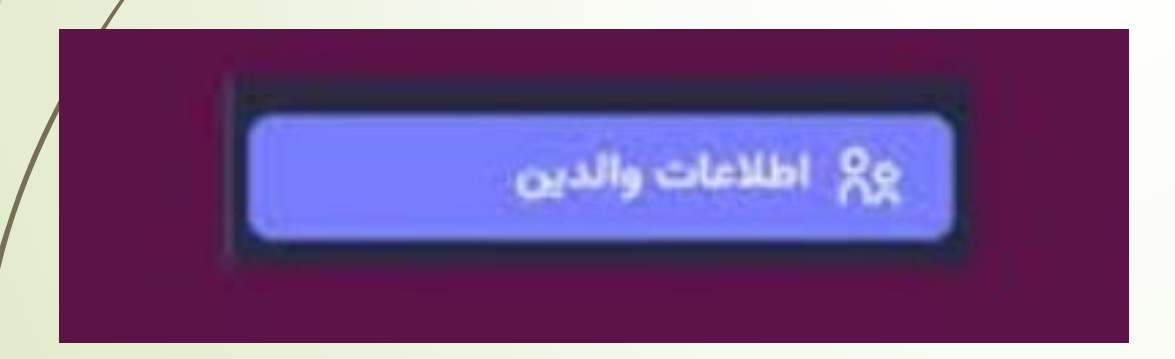

## مرحله ی بعد

 ۱. روی افزودن دانش آموز کلیک نموده و اطلاعات فردی دانش آموز را کامل وارد نمایید.

۲. در صفحه بعد مدرسه را انتخاب نموده و در صورتی که موقعیت مکانی مدرسه و آدرس پستی و کد ۸ رقمی مدرسه ناقص است آنرا تکمیل نمایید

نکته: در صورتی که مدرسه شما در لیست مدارس یافت نشد بر روی گزینه مدرسه در لیست پیدا نشد کلیک کنید و اطلاعات مدرسه رو جهت بررسی و تایید وارد کنید.

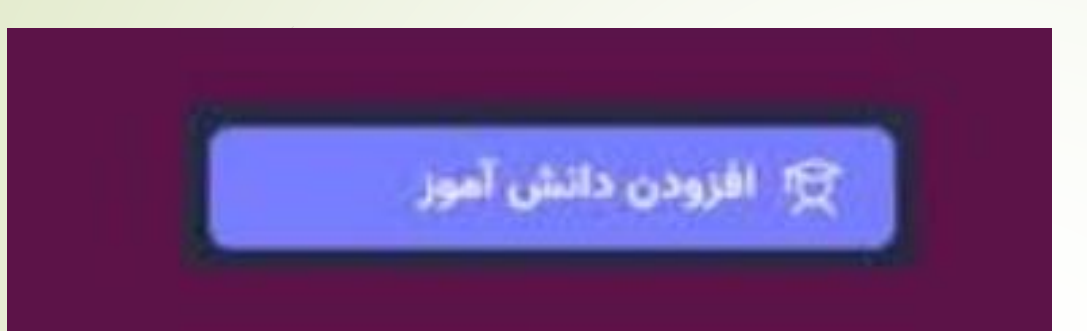

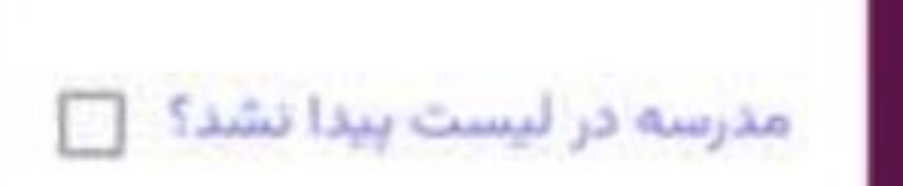

در مرحله بعدی وارد منو سرویسهای من میشوید و گزینه **در خواست** سرویس جدید را انتخاب مینمایید تمامی اطلاعات خواسته شده را بصورت دقیق و کامل وارد کنید و در مرحلهی بعد اطلاعات سرویس که شامل نوع خودرو درخواستی روزهای درخواست سرویس و شرایط خاص دانش آموز و ... را کامل وارد نمایید.

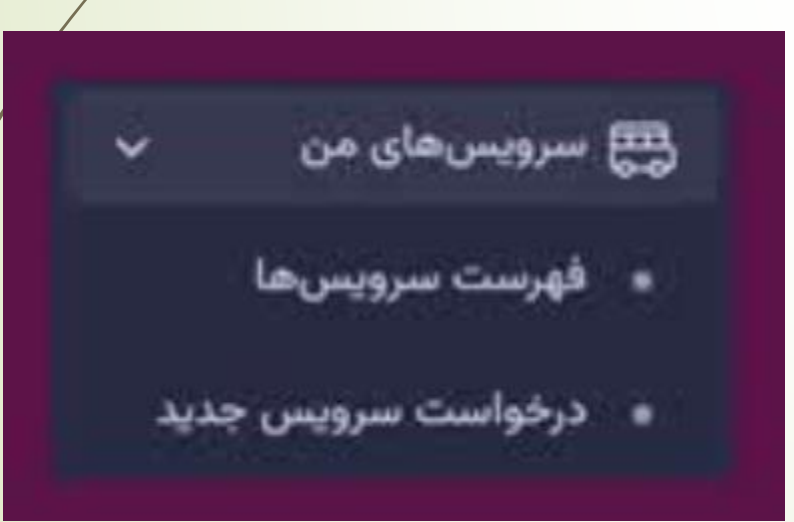

جهت ارتباط با پشتیبانی می توانید از پنل خود تیکت بزنید.

<mark>در بخش تنظیمات پنل خود می توانید اطلاعات وارد شده را تا زمانی که سرویسی به شما تخصیص داده نشده است ویرایش نمایید.</mark>

منتظر اعلانات بعدی سپند باشید.

موفق باشید خرداد ۱۴۰۳